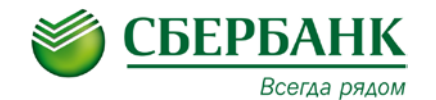

## ПАМЯТКА ПО ОПЛАТЕ ВЗНОСОВ В

## ФОНД КАПИТАЛЬНОГО РЕМОНТА ТЮМЕНСКОЙ ОБЛАСТИ

| ЧЕРЕЗ УСТРОЙСТВА САМООБСЛУЖИВАНИЯ СБЕРБАНКА                                                                                                    |                                                                                                    |                                                                                                    |
|----------------------------------------------------------------------------------------------------|----------------------------------------------------------------------------------------------------|----------------------------------------------------------------------------------------------------|
| НАЛИЧНЫМИ ДЕНЬГАМИ                                                                                                    | КАРТОЙ                                                                                                    | ЧЕРЕЗ СИСТЕМУ СБЕРБАНК ОНЛ@ИН                                                                                                    |
| <ol> <li>Выберите «ПЛАТЕЖИ»</li> <li>Выберите «ПОИСК УСЛУГ и ОРГАНИЗАЦИЙ»</li> <li>Выберите «ПОИСК ПО ИНН»</li> <li>Введите ИНН «7204201389»</li> <li>ОБРАТИТЕ ВНИМАНИЕ !!! ДЛЯ КАЖДОГО<br/>ПЛАТЕЖА (КАПИТАЛЬНЫЙ РЕМОНТ, ПЕНЯ,<br/>ГОСПОШЛИНА) ПРЕДУСМОТРЕНА<br/>ОТДЕЛЬНАЯ СТРОКА</li> <li>В зависимости от платежа выберите<br/>необходимую строку: Например: Фонд кап.<br/>ремонта Тюм. области (капитальный ремонт)</li> <li>Введите «Лицевой счет» - ДАЛЕЕ</li> <li>Вредите «Сумму» - ДАЛЕЕ</li> <li>Проверьте реквизиты платежа -<br/>«ПРОДОЛЖИТЬ»</li> <li>ВНИМАНИЕ! БАНКОМАТ НЕ ВЫДАЕТ СДАЧУ!</li> <li>Если внесенная сумма превышает стоимость<br/>оплачиваемых услуг, Вы можете перечислить<br/>остаток на счет вашего мобильного телефона<br/>УСЛУГА ДЛЯ СДАЧИ ЗАПОЛНЯЕТСЯ ДАЖЕ ЕСЛИ<br/>ВНОСИТЕ СУММУ ДЕНЕЖНЫХ СРЕДСТВ БЕЗ СДАЧИ!</li> <li>Выберите Вашего оператора сотовой связи</li> <li>Введите «ОПЛАТИТЬ»</li> <li>Убедитесь в правильности появившейся на<br/>экране информации</li> <li>Выберите «ОПЛАТИТЬ»</li> <li>Внесите денежные средства в приемник,<br/>выберите «ОПЛАТИТЬ»</li> </ol> | <ol> <li>Вставьте карту</li> <li>Введите Пин-код</li> <li>Выберите «Платежи и переводы»</li> <li>Выберите «Поиск услуг и организаций»</li> <li>В строке поиска введите ИНН «7204201389»</li> <li>ОБРАТИТЕ ВНИМАНИЕ !!! ДЛЯ КАЖДОГО<br/>ПЛАТЕЖА (КАПИТАЛЬНЫЙ РЕМОНТ, ПЕНЯ,<br/>ГОСПОШЛИНА) ПРЕДУСМОТРЕНА ОТДЕЛЬНАЯ<br/>СТРОКА</li> <li>В зависимости от платежа выберите необходимую<br/>строку: Например: Фонд капитального ремонта<br/>тюменской области (капитальный ремонт)</li> <li>Введите «Лицевой счет» - «ДАЛЕЕ» («ВВОД»)</li> <li>Введите «ОГЛАТИТЬ»</li> <li>Выберите «НАПЕЧАТАТЬ ЧЕК»</li> </ol> | <ol> <li>Откройте сайт Сбербанка www.sberbank.ru</li> <li>Перейдите на страницу «Сбербанк Онлайн»</li> <li>Введите Логин и Пароль</li> <li>Выберите «Платежи и переводы»</li> <li>В строке поиска введите ИНН «7204201389»</li> <li>ОБРАТИТЕ ВНИМАНИЕ !!! ДЛЯ КАЖДОГО ПЛАТЕЖА<br/>(КАПИТАЛЬНЫЙ РЕМОНТ, ПЕНЯ, ГОСПОШЛИНА)<br/>ПРЕДУСМОТРЕНА ОТДЕЛЬНАЯ СТРОКА</li> <li>В зависимости от платежа выберите необходимую строку:<br/>Например: Фонд капитального ремонта Тюменской области<br/>(капитальный ремонт)</li> <li>Выберите Карту списания</li> <li>Введите Лицевой счет - «ПРОДОЛЖИТЬ»</li> <li>Убедитесь в правильности появившейся на экране информации</li> <li>Введите «ПОДТВЕРДИТЬ ПО SMS»</li> <li>Выберите «ПОДТВЕРДИТЬ ПО SMS»</li> <li>Выберите «ПОДТВЕРДИТЬ ПО SMS»</li> <li>Выберите «ПОДТВЕРДИТЬ ПО SMS»</li> <li>Выберите «ПОДТВЕРДИТЬ ПО SMS»</li> <li>Выберите «ПОДТВЕРДИТЬ ПО SMS»</li> <li>Выберите «ПОДТВЕРДИТЬ ПО SMS»</li> <li>Выберите «ПОДТВЕРДИТЬ ПО SMS»</li> <li>Выберите «ПОДТВЕРДИТЬ ПО SMS»</li> <li>Выберите «ПОДТВЕРДИТЬ ПО SMS»</li> <li>Выберите «ПОДТВЕРДИТЬ ПО SMS»</li> <li>Выберите «ПОДТВЕРДИТЬ ПО SMS»</li> <li>Выберите «ПОДТВЕРДИТЬ ПО SMS»</li> <li>Выберите «ПОДТВЕРДИТЬ ПО SMS»</li> <li>Выберите «ПОДТВЕРДИТЬ»</li> <li>ОПЛАТА В МОБИЛЬНОМ ПРИЛОЖЕНИИ</li> <li>Выполните вход в мобильное приложение</li> <li>На главной странице сверху в строке поиска введите ИНН<br/>«7204201389»</li> <li>ОБРАТИТЕ ВНИМАНИЕ !!! ДЛЯ КАЖДОГО ПЛАТЕЖА<br/>(КАПИТАЛЬНЫЙ РЕМОНТ, ПЕНЯ, ГОСПОШЛИНА)<br/>ПРЕДУСМОТРЕНА ОТДЕЛЬНАЯ СТРОКА</li> <li>В зависимости от платежа выберите необходимую строку:<br/>Например: Фонд капитального ремонта Тюменской области<br/>(капитальный ремонт)</li> <li>Введите «Лицевой счет»</li> <li>Выберите КАРТУ СПИСАНИЯ в поле «Оплата с»</li> <li>Введите «Сумиу»«ПРОДОЛЖИТЬ»</li> <li>Убедитесь в правильности появившейся на экране информации -<br/>«ПРОДОЛЖИТЬ»</li> </ol> |